## Edit Tax

Go to Accounting Management (Taxes) from the main menu:

 $\mathsf{Menu} \to \mathsf{Accounting} \to \mathsf{Management}$ 

Then press the Edit button.

You can edit Tax name and Title in invoice fields

## **Delete Tax**

You can delete tax, if there are not invoices using this tax.

## See also

Manage Invoice Taxes

From: https://docs.medisign.com/ - docs.medisign.com

Permanent link: https://docs.medisign.com/manual/tax/edit

Last update: 2021/12/13 21:22

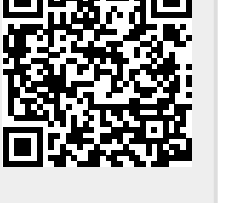